## Alumni Weekend Volunteer Registration:

## Click here to register:

https://www.givecampus.com/schools/RoanokeCollege/events/alumni-weekend-2024

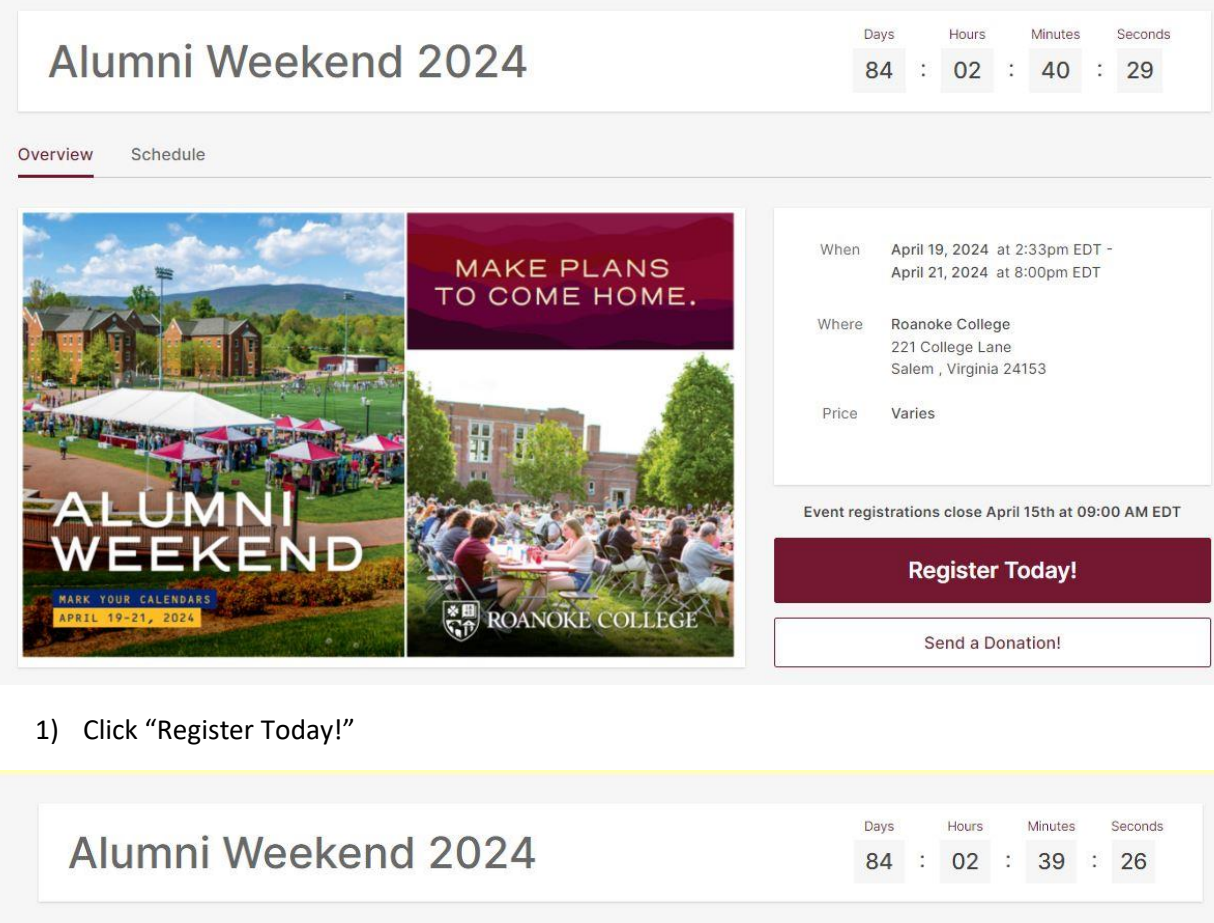

| First Name *      | Last Name * | Registration Steps         |
|-------------------|-------------|----------------------------|
| Name              | Name        | ightarrow Your Information |
| mail Address *    |             | Guest Information          |
| email@roanoke.edu |             | Activities                 |
| Affiliations      |             | Order Review               |
| Alumnus/a         |             |                            |
| Class Year        |             | Next - Guest Information   |
| Student           |             |                            |
| Friend            |             |                            |
| Parent            |             |                            |
| C Franke /Chaff   |             |                            |

- 2) Enter your information and choose your appropriate affiliations
- 3) Click "Next Guest Information"

| Name Name                                                                | Ticket Type *                   |   |  |  |
|--------------------------------------------------------------------------|---------------------------------|---|--|--|
|                                                                          | General Alumni Ticket - \$65.00 | ~ |  |  |
| First Name *                                                             | Last Name *                     |   |  |  |
| Name                                                                     | Name                            |   |  |  |
| mail Address *                                                           |                                 |   |  |  |
| email@roanoke.edu                                                        |                                 |   |  |  |
|                                                                          |                                 |   |  |  |
| Affiliations *                                                           |                                 |   |  |  |
| Affiliations *                                                           |                                 |   |  |  |
| Affiliations *<br>Alumnus/a<br>Class Year                                |                                 |   |  |  |
| Affiliations *<br>Alumnus/a<br>Class Year<br>2006 ~                      |                                 |   |  |  |
| Affiliations *<br>Alumnus/a<br>Class Year<br>2006 ~<br>Student           |                                 |   |  |  |
| Affiliations *<br>Alumnus/a<br>Class Year<br>2006 ~<br>Student<br>Friend |                                 |   |  |  |
| Affiliations *  Alumnus/a Class Year  2006 ~  Student Friend Parent      |                                 |   |  |  |

- 4) Enter the total number of guests (this includes yourself!)
- 5) Select the "Ticket Type"

| This is my Golden Reunion!                           |       |
|------------------------------------------------------|-------|
| ✓ I'm celebrating a reunion!                         |       |
| □ I'm a member of the Young/Associates Society!      |       |
| ☐ I'm a member of the Society of 1842!               |       |
| ☐ I'm a member of the Maroon Club!                   |       |
| Check here to proceed! Go Maroons! *  Phone Number * |       |
| 5403752238                                           |       |
| Full Mailing Address *                               |       |
| 221 College Lane, Salem, VA 24153                    |       |
| 221 College Lane, Salem, VA 24153                    |       |
|                                                      | 0.000 |

- 6) Scroll down and select your relevant information. The "Check here to proceed! Go Maroons!" check box is mandatory for every guest.
- 7) Select "Save"

| Guest Guest                                                                     | Ticket Type *                        |  |  |  |
|---------------------------------------------------------------------------------|--------------------------------------|--|--|--|
|                                                                                 | Kids Ticket - Ages 5 to 12 - \$20.00 |  |  |  |
| First Name *                                                                    | Last Name *                          |  |  |  |
| Guest                                                                           | Guest                                |  |  |  |
| Email Address *<br>email@roanoke.edu                                            |                                      |  |  |  |
| A SETTING AT A SHARE A                                                          |                                      |  |  |  |
| Affiliations *                                                                  |                                      |  |  |  |
| Affiliations *<br>Alumnus/a<br>Student                                          |                                      |  |  |  |
| Affiliations *<br>Alumnus/a<br>Student<br>Friend                                |                                      |  |  |  |
| Affiliations *          Alumnus/a         Student         Friend         Parent |                                      |  |  |  |

- 8) If you have a guest, enter their information. You may use the same email address.
- 9) Click the "Ticket Type" we have included General Alumni Tickets (\$65) and a Kid's Ticket (Ages 5-12, \$20). Kids 4 and under get in for free.

| Affiliations *                                |      |
|-----------------------------------------------|------|
| Alumnus/a                                     |      |
| Student                                       |      |
| Friend                                        |      |
| Parent                                        |      |
| Faculty/Staff                                 |      |
| This is my Golden Reunion!                    |      |
| I'm celebrating a reunion!                    |      |
| I'm a member of the Young/Associates Society! |      |
| ☐ I'm a member of the Society of 1842!        |      |
| I'm a member of the Maroon Club!              |      |
| Check here to proceed! Go Maroons! *          |      |
| Phone Number *                                |      |
| 5403752238                                    |      |
| Full Mailing Address *                        |      |
| 221 College Lane, Salem, VA 24153             |      |
| 221 College Lane, Salem, VA 24153             |      |
|                                               |      |
|                                               | Save |
|                                               |      |

- 10) Scroll down and select the relevant information for your guest. The "Check here to proceed! Go Maroons!" check box is mandatory for every guest.
- 11) Click "Save"

| Guest Information                                                                  |                          | Tickets will be reserved for  | 28:08 | Registration Step                                                                                             | s       |
|------------------------------------------------------------------------------------|--------------------------|-------------------------------|-------|----------------------------------------------------------------------------------------------------|---------|
| Number of Guests (including yourself) 2 Exclude name(s) from the public Guest List | ×                        |                               |       | <ul> <li>✓ Your Information</li> <li>→ Guest Information</li> <li>Activities</li> <li>Order Review</li> </ul> |         |
| Not attending yourself? Click to edit any det                                      | Ticket Type<br>Volunteer | ox.<br>9 *<br>Ticket - Free   | ~     | Next - Acti                                                                                                   | vities  |
| Guest Guest                                                                        | Ticket Type<br>General A | 9 *<br>Numni Ticket - \$65.00 | ~     | Registration Sum                                                                                              | mary    |
|                                                                                    |                          |                               |       | Registration                                                                                                  | \$65.00 |
|                                                                                    |                          |                               |       | Order Total                                                                                                   | \$65.00 |

12) Check your information and click "Next – Activities"

## Thursday, Apr 18

| <ul> <li>Alumni Weekend Kick-Off Event - Celebrating,<br/>Networking, &amp; Learning</li> </ul> | 4:00pm - 7:00pm EDT<br>Free                |
|-------------------------------------------------------------------------------------------------|--------------------------------------------|
| Friday, Apr 19                                                                                  |                                            |
| > Campus Tours                                                                                  | 2:00pm - 4:00pm EDT<br>Free                |
| > Golden Reunion                                                                                | 4:30pm - 6:30pm EDT<br>Free                |
| ✓ Friday on the Quad - FOTQ                                                                     | 5:00pm - 7:00pm EDT<br>Free                |
| Start the weekend's celebrations and enjoyment with the entire RC                               | Family! Enjoy live music!                  |
| Students, faculty, and staff, don't forget to present your Maroon Care<br>ticket.               | d at one of ou <mark>r</mark> tables for a |
| In case of rain, the event will be moved to Colket Center, S                                    | utton Commons.                             |
| Back Quad                                                                                       |                                            |
| 221 College Lane                                                                                |                                            |
| Salem, Virginia 24153                                                                           |                                            |
| Who will be attending this activity?                                                            |                                            |
| Name Name                                                                                       |                                            |
| Guest Guest                                                                                     |                                            |
|                                                                                                 | Cancel Save                                |
|                                                                                                 |                                            |

13) Select the activity you are interested in by clicking the blue arrow next to the event listing.

14) Click on the guests who will attend this event, and click "Save"

| Activities                                                                                      | ets will be reserved for 26:34             | Registration Steps                                                                                                    | 6                                                                                     |
|-------------------------------------------------------------------------------------------------|--------------------------------------------|----------------------------------------------------------------------------------------------------|---------------------------------------------------------------------------------------|
| Filters                                                                                         | g.                                         | Your Information                                                                                                    |                                                                                       |
|                                                                                                 |                                            | Guest Information                                                                                                    |                                                                                       |
| Thursday, Apr 18                                                                                |                                            | $\rightarrow$ Activities                                                                                               |                                                                                       |
|                                                                                                 |                                            | Order Review                                                                                                    |                                                                                       |
| <ul> <li>Alumni Weekend Kick-Off Event - Celebrating,<br/>Networking, &amp; Learning</li> </ul> | 4:00pm - 7:00pm EDT<br>Free                |                                                                                                    |                                                                                       |
| Frida <mark>y, Apr 19</mark>                                                                    |                                            | Next - Order                                                                                                    | Review                                                                                |
| > Campus Tours                                                                                  | 2:00pm - 4:00pm EDT<br>Free                | Registration Sumr                                                                                                    | nary                                                                                  |
| > Golden Reunion                                                                                | 4:30pm - 6:30pm EDT<br>Free                | Registration                                                                                                    | \$65.00                                                                               |
| > Friday on the Quad - FOTQ  Attended                                                           | 5:00pm - 7:00pm EDT<br>ding Free<br>Remove | Order Total                                                                                                    | \$65.00                                                                               |
| > Honor Guard Reception                                                                         | 5:00pm - 7:00pm EDT<br>Free                | The Alumni Weekend ticket<br>paid events throughout the<br>includes drink nickels for ap<br>Attendees must present val | will get you into all<br>weekend, which<br>oplicable events.<br>id ID in order to get |
|                                                                                                 | 6:00nm - 8:00nm FDT                        | wristbands for alcoholic be                                                                                            | verages.                                                                              |

- 15) Review your activities they will show a blue "Attending" mark as shown above.
- 16) When you are ready, click "Next Order Review"

| Alumni Weekend 2024       |                                                                      |                                                               | Days Hours M<br>84 : 02 :                                                                                                    | inutes Seconds<br>33 : 14                |
|---------------------------|----------------------------------------------------------------------|---------------------------------------------------------------|----------------------------------------------------------------------------------------------------|------------------------------------------|
| Order Review              |                                                                      | Tickets will be reserved for 25:42.                           | Registration Sum                                                                                                    | nary                                     |
| Alumni Weekend 2024       | April 19, 2024<br>at 2:33pm EDT -<br>April 21, 2024<br>at 8:00pm EDT | Roanoke College<br>221 College Lane<br>Salem , Virginia 24153 | Registration<br>Activities                                                                                                    | \$65.00<br>\$0.00                        |
| Your Information          |                                                                      | 1                                                             | Order Total                                                                                                    | \$65.00                                  |
| Name Name                 | email@roanoke.edu                                                    |                                                               | The Alumni Weekend ticket will get you into all<br>paid events throughout the weekend, which<br>includes drink nickels for applicable events.<br>Attendees must present valid ID in order to get |                                          |
| Guests                    |                                                                      | /                                                             | Support your alma mate                                                                                                    | verages.<br>er today! Make an<br>udents. |
| Name                      | Email Address                                                        | Ticket Type                                                   | \$10.00 \$25.00                                                                                                    | \$50.00                                  |
| Name Name                 | email@roanoke.edu                                                    | Volunteer Ticket                                              | \$10.00                                                                                                    | \$30.00                                  |
| Guest Guest               | name@roanoke.edu                                                     | General Alumni Ticket                                         | Amount<br>\$ 0.00                                                                                                    | ×                                        |
|                           |                                                                      | ~                                                             | Pay No                                                                                                    | w.                                       |
| Activities                |                                                                      |                                                               | or                                                                                                    |                                          |
| Name                      | Guests                                                               | Ticket Type                                                   | Pay with we                                                                                                    | nmo                                      |
| Friday on the Quad - FOTQ | Name Name                                                            | Standard                                                      | , ay mar ve                                                                                                    |                                          |
| Friday on the Quad - FOTQ | Guest Guest                                                          | Standard                                                      | Pay with Pa                                                                                                    | yPal                                     |

- 17) Check your order
- 18) Click "Pay Now" to pay with a credit card. The window to enter that information will show up on this same screen. You can also choose "Pay with Venmo" or "Pay with PayPal."
- 19) Once you enter your payment information, click "submit payment"
- 20) Once you are finished, you should get a confirmation email. Please check your Spam or Junk Mail folders for this email.